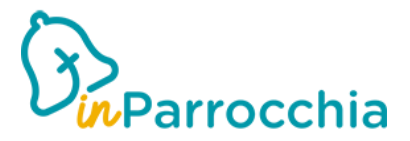

## **RICEZIONE DONAZIONI TRAMITE PAYPAL**

Per utilizzare questa funzione, dovrete avere un account PayPal. Per attivare questa funzionalità dovrete entrare dentro <u>https://console.inparrocchia.com/</u>

- 1. Tramite la console di amministrazione, dalla pagina "Impostazioni Parrocchia / Dettagli Parrocchia" clicca su "modifica dettagli"
- 2. Nella sezione "Impostazioni", aggiungi l'opzione "Offerte". Basta posizionarsi sullo spazio vuoto della lista ed apparirà la voce "Offerte". Cliccateci sopra.

| Impostazioni                                                |            |         |                    |           |             |         |  |  |
|-------------------------------------------------------------|------------|---------|--------------------|-----------|-------------|---------|--|--|
| Attendees                                                   | Categories | Credits | Lista informazioni | Locations | News social | Notific |  |  |
| Sessions - Filter by user agenda Sessions - User favourites |            |         |                    |           |             |         |  |  |
| Offerte                                                     |            |         |                    |           |             |         |  |  |
| 04.104.1004.0                                               |            |         |                    |           |             |         |  |  |

 Verrà così aggiunto un nuovo campo chiamato "Email per offerte". Qui dovrete inserire l'indirizzo e-mail del conto PayPal. Se non viene inserita, la funzionalità non sarà disponibile. Successivamente salvate le impostazioni tramite l'apposito pulsante posto in basso.

| Email               |  |  |
|---------------------|--|--|
| * Email per offerte |  |  |
| Ann Domain          |  |  |

4. In automatico il sistema crea un contenuto nuovo, visibile dalla pagina "Contenuti / Altri contenuti" che si intitola "Dona alla tua parrocchia". Questo contenuto è un link esterno che apre la pagina PayPal per la donazione. Questo contenuto non deve essere modificato.

| rene / Becoparoche / How / Altri contenuti |                 |                          |   |                                                      |                                                                                                    |  |  |  |  |
|--------------------------------------------|-----------------|--------------------------|---|------------------------------------------------------|----------------------------------------------------------------------------------------------------|--|--|--|--|
|                                            | Altri contenuti |                          |   | Dona alla tua parrocchia Dona alla tua parrocchia Do |                                                                                                    |  |  |  |  |
|                                            | 0               | Benvenuto                | = | Titolo                                               | Dona alla tua parrocchia                                                                                                    |  |  |  |  |
|                                            |                 | Bollettino               | = |                                                      |                                                                                                    |  |  |  |  |
|                                            | 0               | Orari                    | = | Icona associata                                      | €                                                                                                    |  |  |  |  |
|                                            | €               | Dona alla tua parrocchia | = | Tipologia contenuto                                  | External link                                                                                                    |  |  |  |  |
|                                            |                 |                          |   | URL pagins web                                       | https://www.gagai.com/cg/bin/webo?<br>cmd-doublensbubures-rdweignent@touchea.relic=17.64em_name=Donadone<br>a.vProca6co_note=56cm=6crumesp.code=50.882em=FP=<br>DonationeBF.Bru_donaleC_L.G.glf.Noreiroited |  |  |  |  |

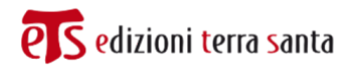

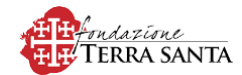

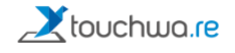

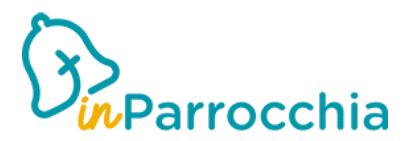

 In automatico il sistema crea anche una nuova TILE di navigazione, visibile dalla pagina "Impostazioni / Configurazione Home" che si intitola "Dona alla tua parrocchia". Questa TILE è il link che è stato appena creato. Lo stile e la posizione di questa TILE possono essere modificati.

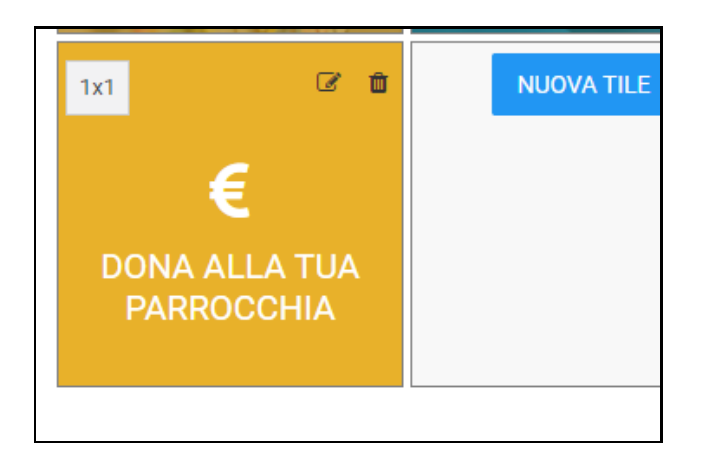

6. Quando l'utente apre l'app, questa TILE sarà già visibile e attiva.

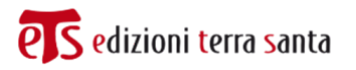

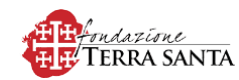

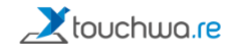